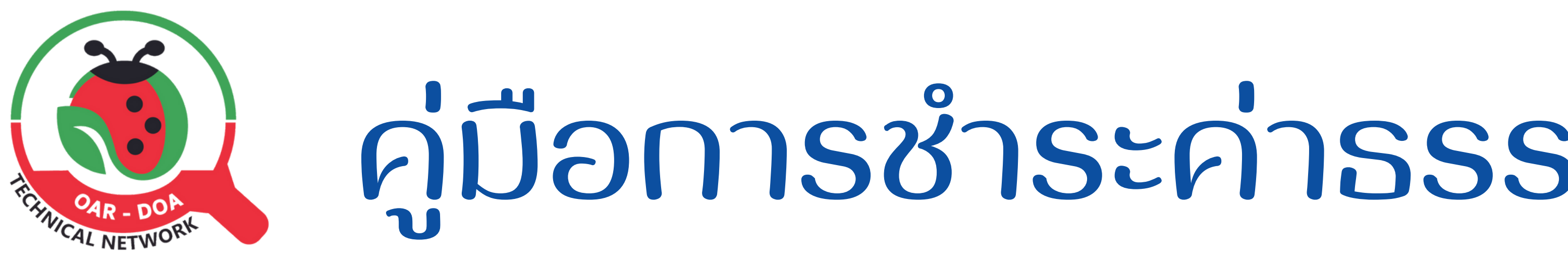

#### ดู่มือการชำระค่าธรรมเนียมใบอนุญาต 3. IJG App Krungthai NEXT 1. สถานะ โปรดชำระค่าธรรมเนียม

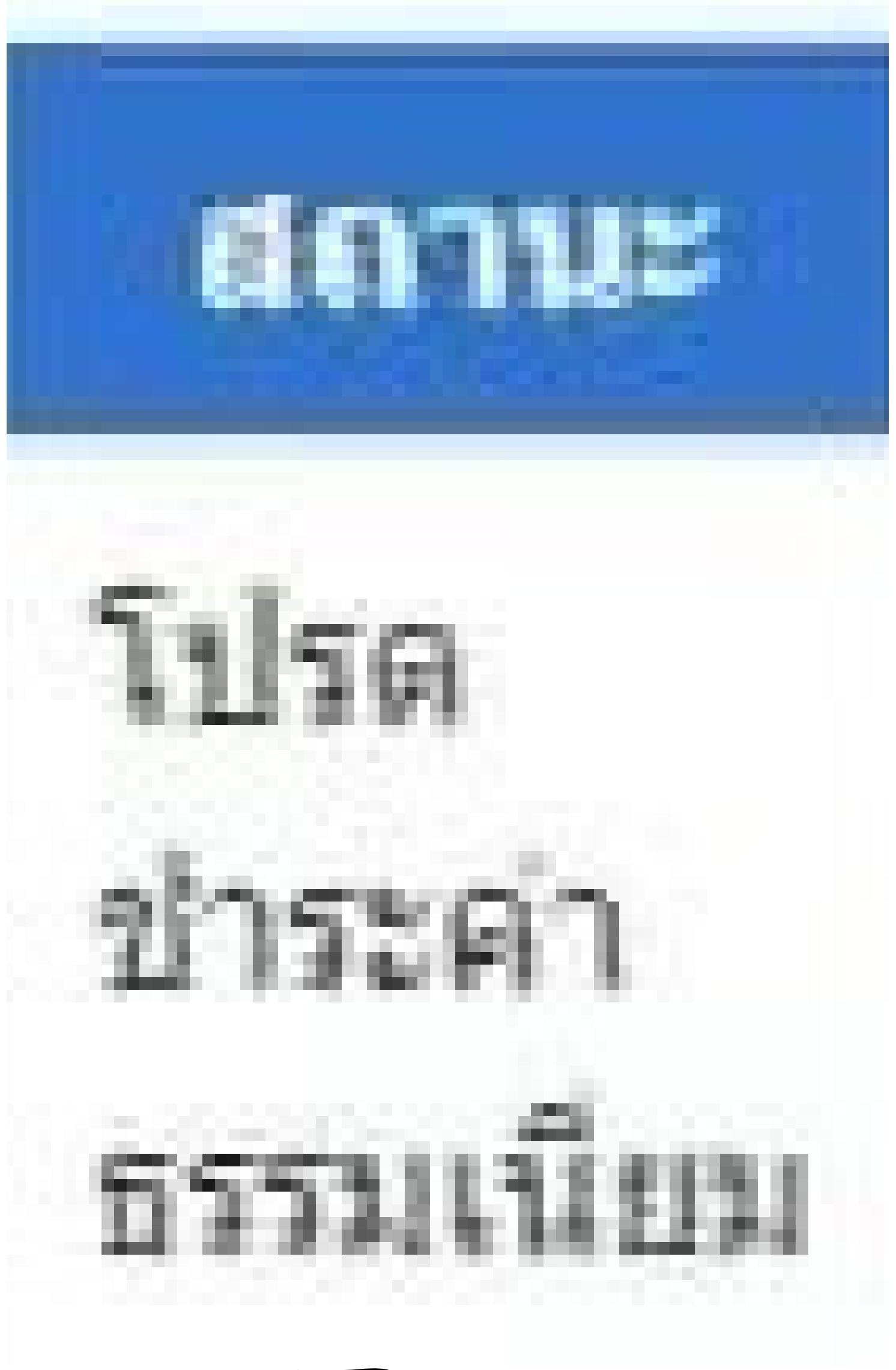

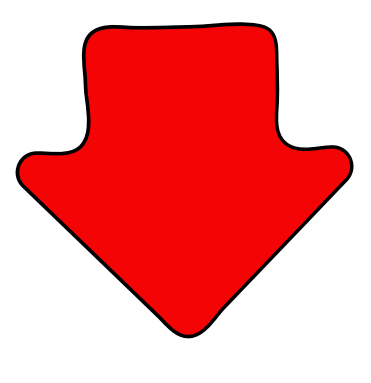

2. ระบบจะส่งเลขอ้างอิง (Ref.) เพื่อให้ชำระ ค่าธรรมเนียมไปยังอีเมลอัตโนมัติ หรือสามารถดูเลขอ้างอิง (Ref.) จากปุ่ม ชำระค่าธรรมเนียมได้

III 1 Mar HARLINGS

(2) Annan

สาระดำธรรมณีกม

\* ดุรายละเอียดการชำระค่าธรรมเนียม

ได้ดามอีเมล์ที่ลงทะเบียน หรือ คลิกที่ปุ่มช่าระคำธรรมเนียม

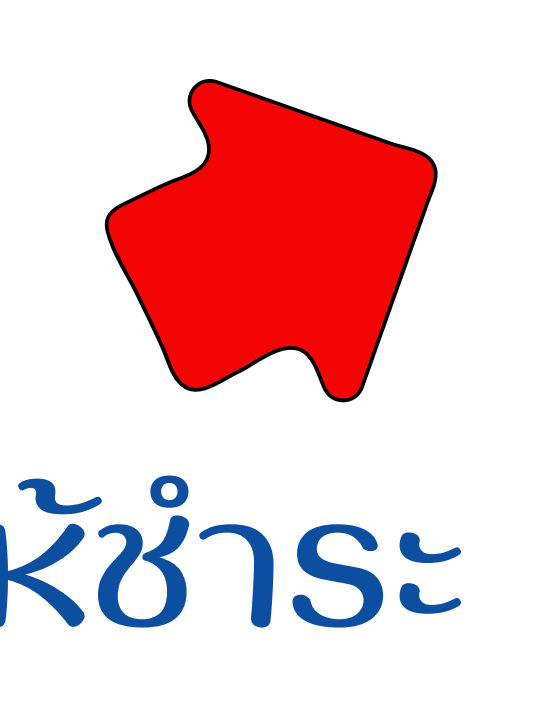

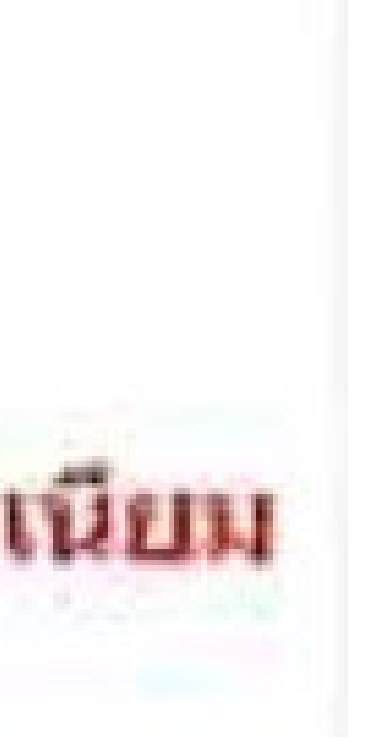

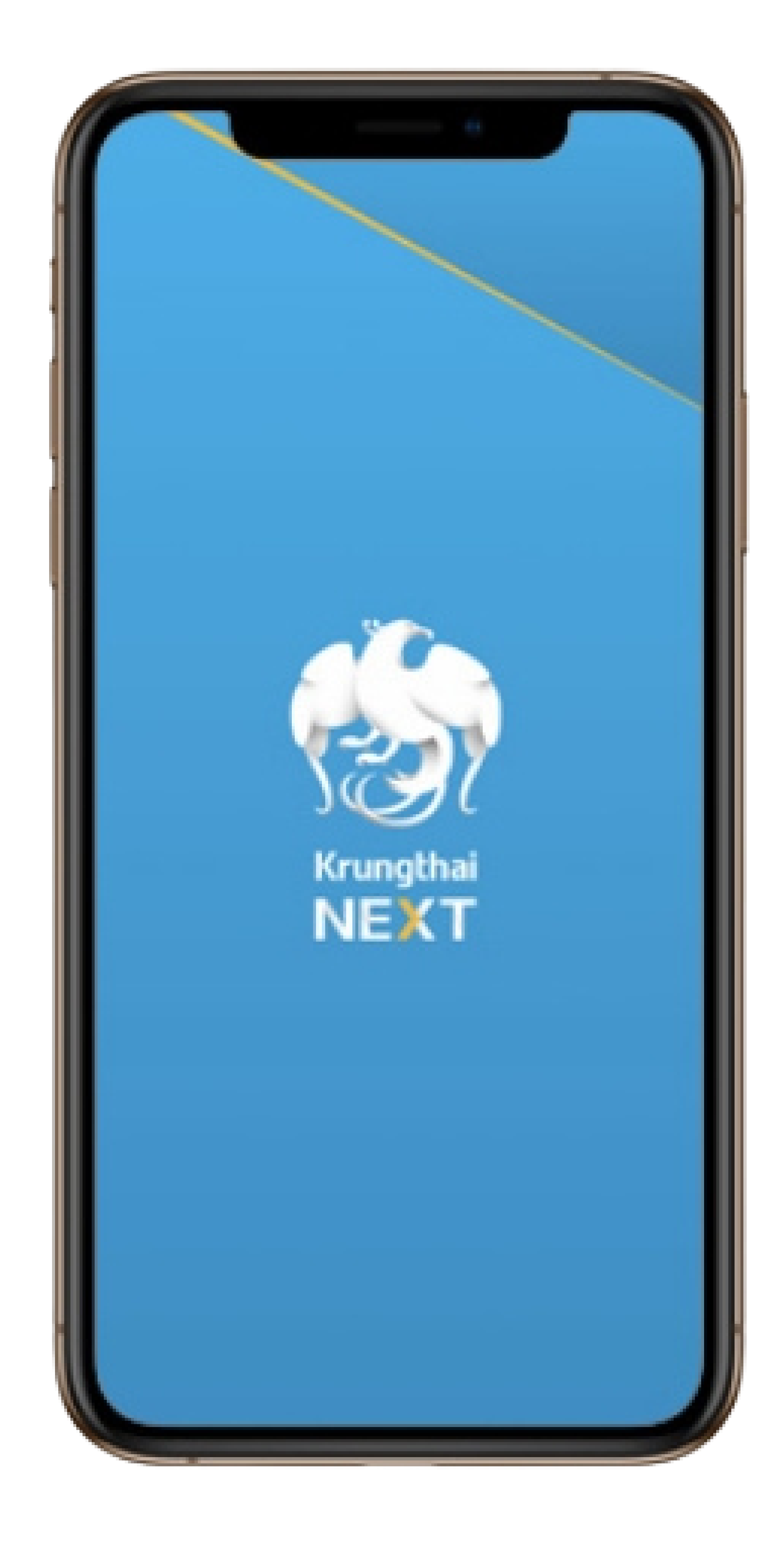

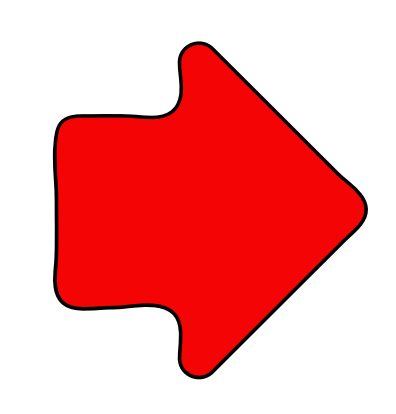

## 4. เข้าเมนู จ่ายบิล

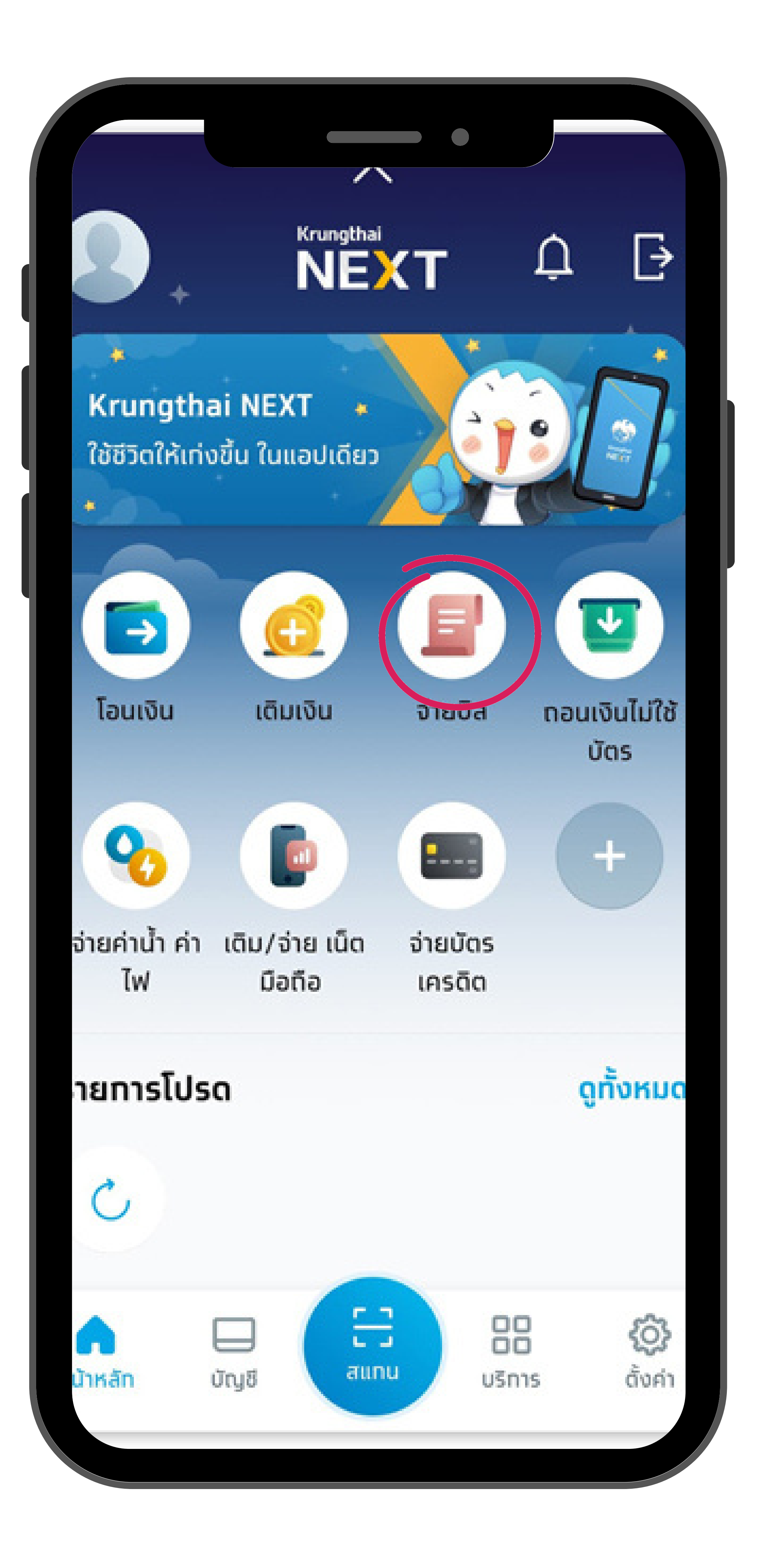

### 5. คันหาบัญชี กรมวิชาการเกษตร กองคลัง (92020) จ่ายบิล น.ส.สมหญิง ใจดี ออมทรัพย์ XXX-X-XXXXX-X $\sim$ 100.00 บาท

ໄປຍັນ

92020

ทรมวิชาทารเทษตร ทองคลัง MAN (92020)

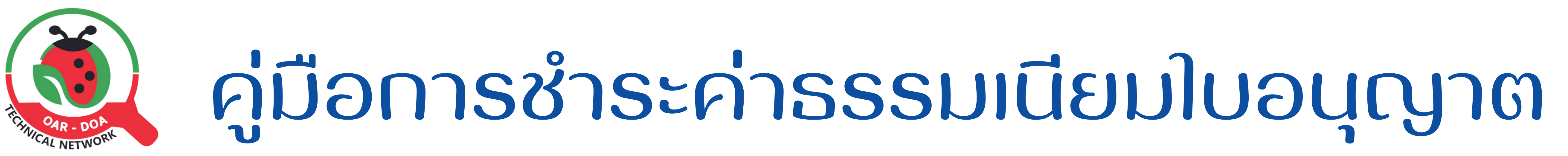

# หรือระบบ และใส่จำนวนเงิน 100 บาท

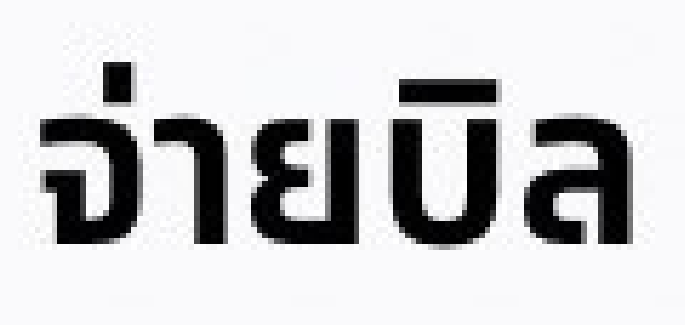

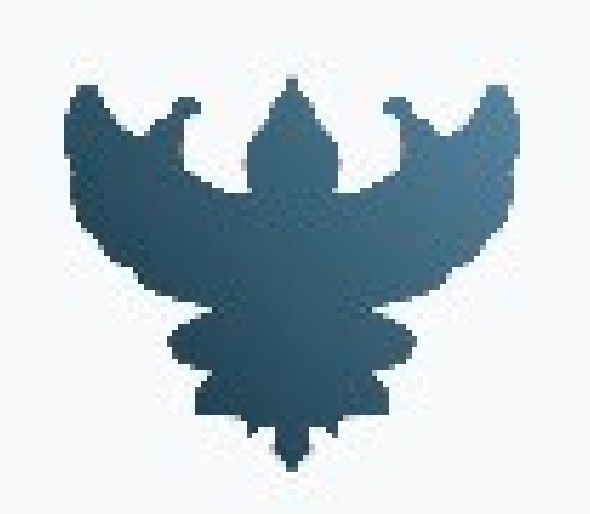

#### ุทรมวิชาทารเทษตร ทองคลัง (92020)

#### เลขที่อ้างอิง18หลัก\*

#### 99999999999999999999

วงเงินคงเหลือ 500,000.00 บาท จำนวนเงิน

100.00

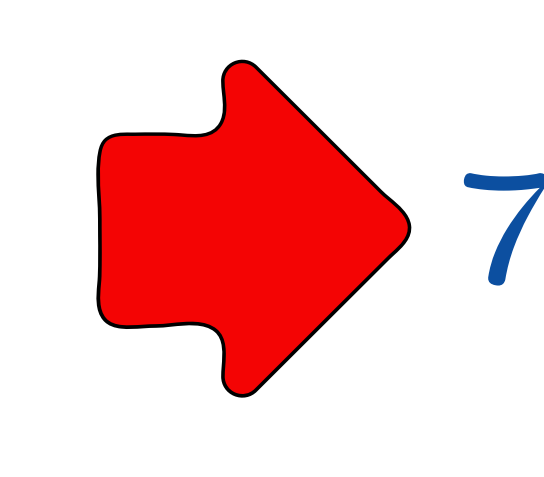

#### 6. ใส่เลขอ้างอิง (Ref.) 18 หลักที่ได้จากอีเมล 🤀 7. บันทึกช่วยจำโดย ระบุเลขคำร้อง/ชื่อผู้ขอโบอนุญาต ตัวอย่าง 6500000/9998/น.ส.สมหญิง ใจดี

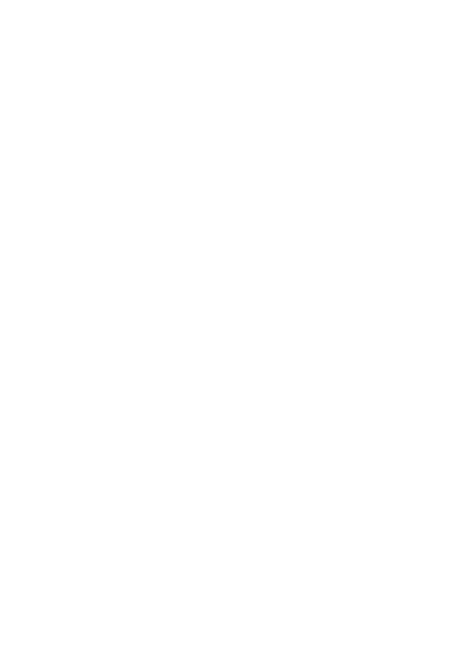

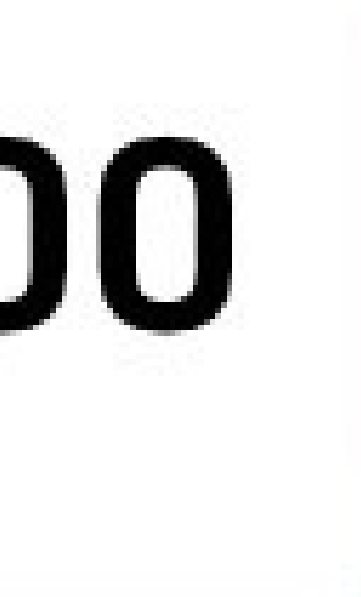

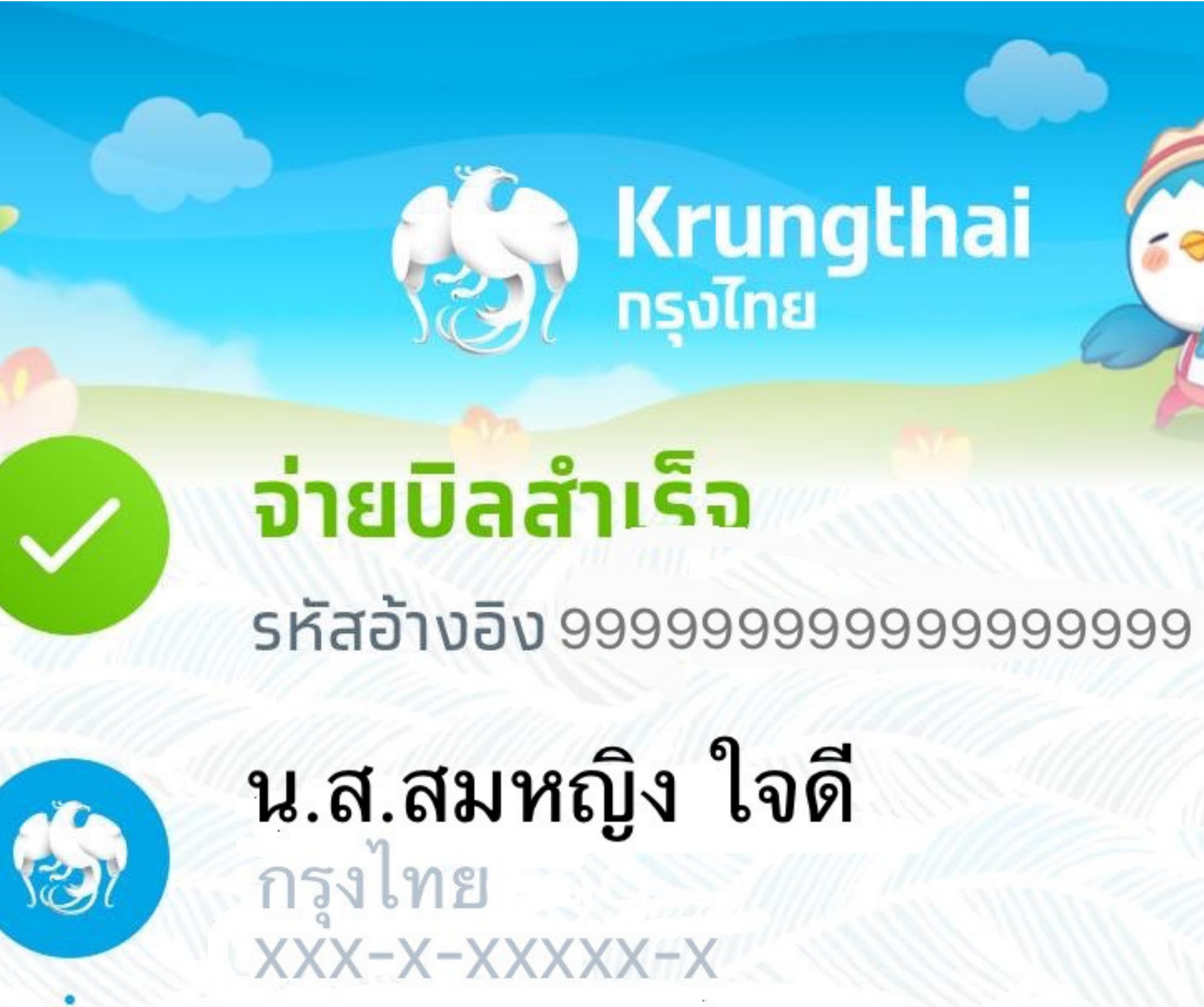

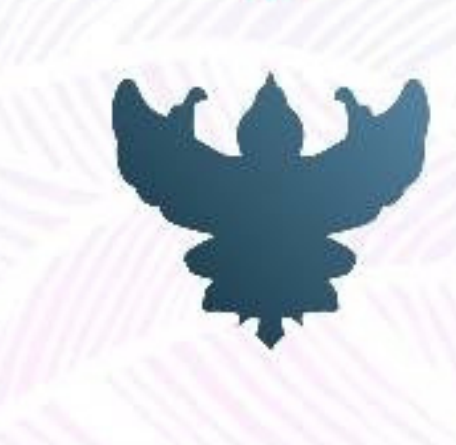

ุกรมวิชาการเกษตร กองคลัง (92020)เลขที่อ้างอิง18หลัก 10000009307000442

#### จำนวนเงิน

ค่าธรรมเนียม

วันที่ทำรายการ

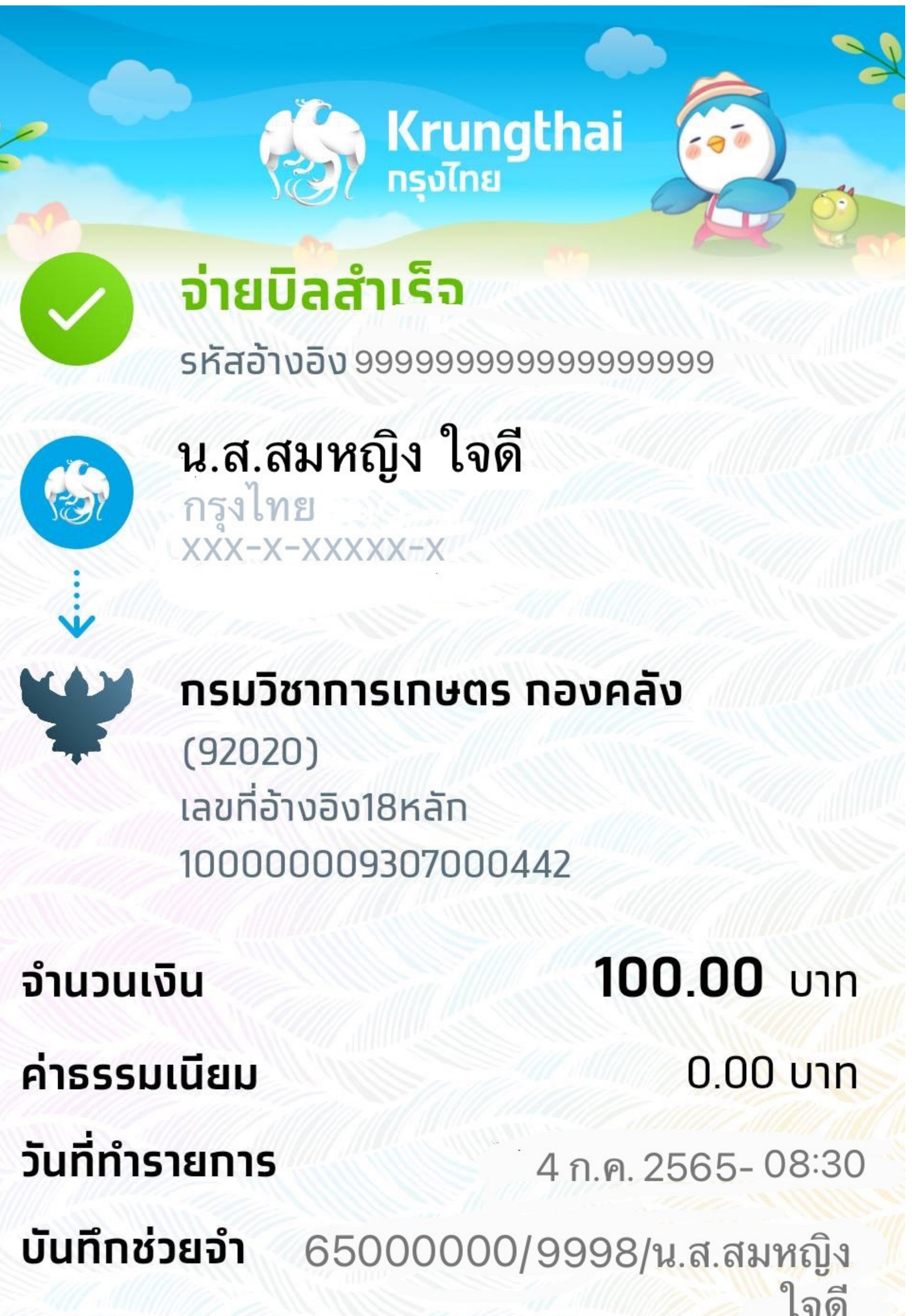

8. รอเจ้าหน้าที่การเงินตรวจสอบการชำระค่าธรรมเนียม **พิกรณี 1 <u>ชำระก่อน</u> 15.30 น**. สถานะจะเปลี่ยนเป็นเสนอลงนามในวันที่ชำระค่าธรรมเนียม (วันและเวลาราชการ)

**พิกรณี 2 <u>ชำระหลัง</u> 15.30 น**. สดานะจะเปลี่ยนเป็นเสนอลงนามในวันดัดไป (วันและเวลาราชการ)

ี่ หมายเลขอ้างอิง (Ref.) ที่ได้รับทางอีเมลหรือระบบ สามารถชำระได้ภายในวันที่ได้รับเท่านั้น!!

หากหมดอายุสามารถเข้าไปที่รายการคำขอและกดปุ่ม QR Code